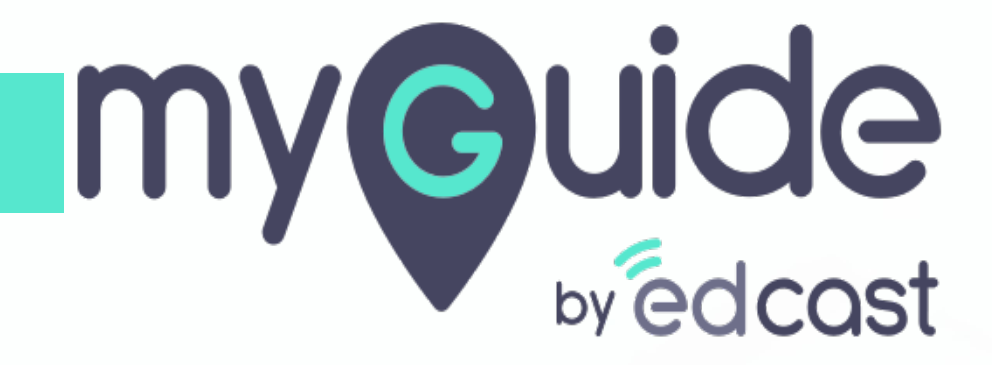

How to Turn On/Off EdCast Search Results

myguide.org

1) When we search for anything on Google, we see "Results by EdCast" that shows us result cards from EdCast along with other results by Google. It works if we have MyGuide extension (Creator/Player)installed

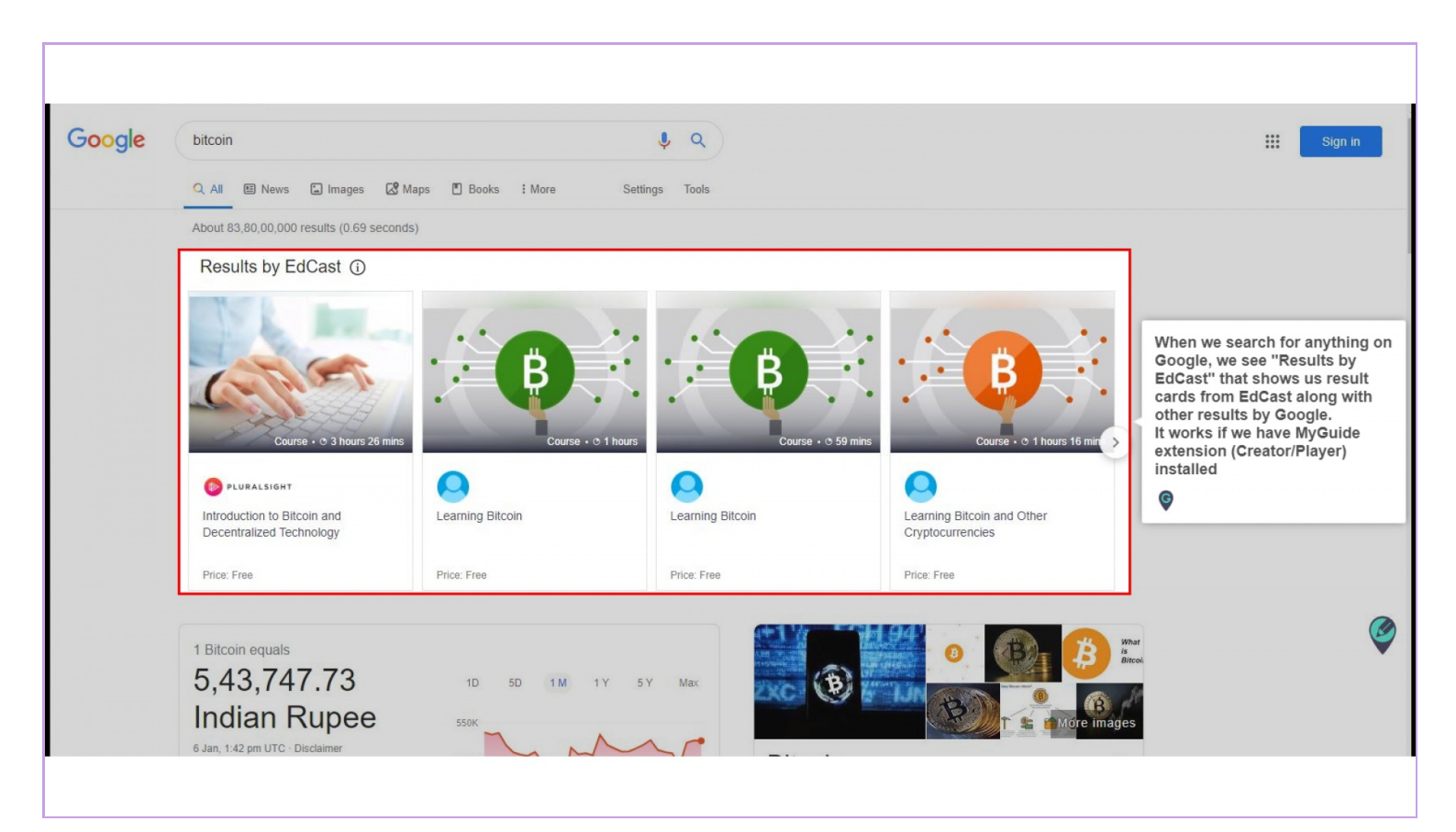

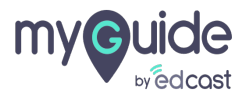

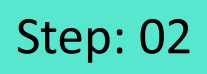

1) If you do not wish to see the results, click the "i" tooltip

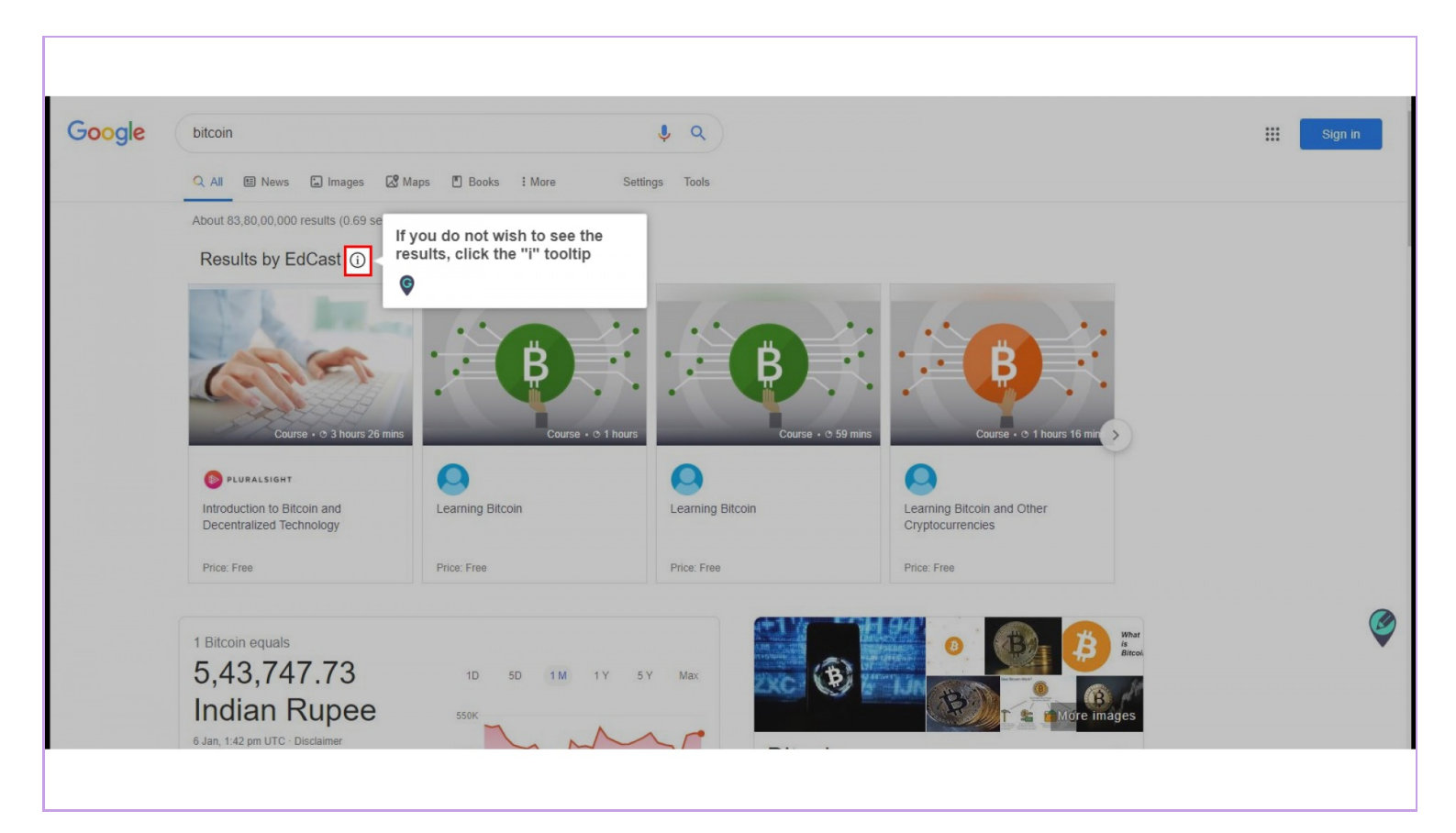

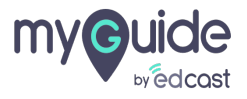

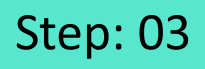

1) Click the button showing "I don't want to see this"

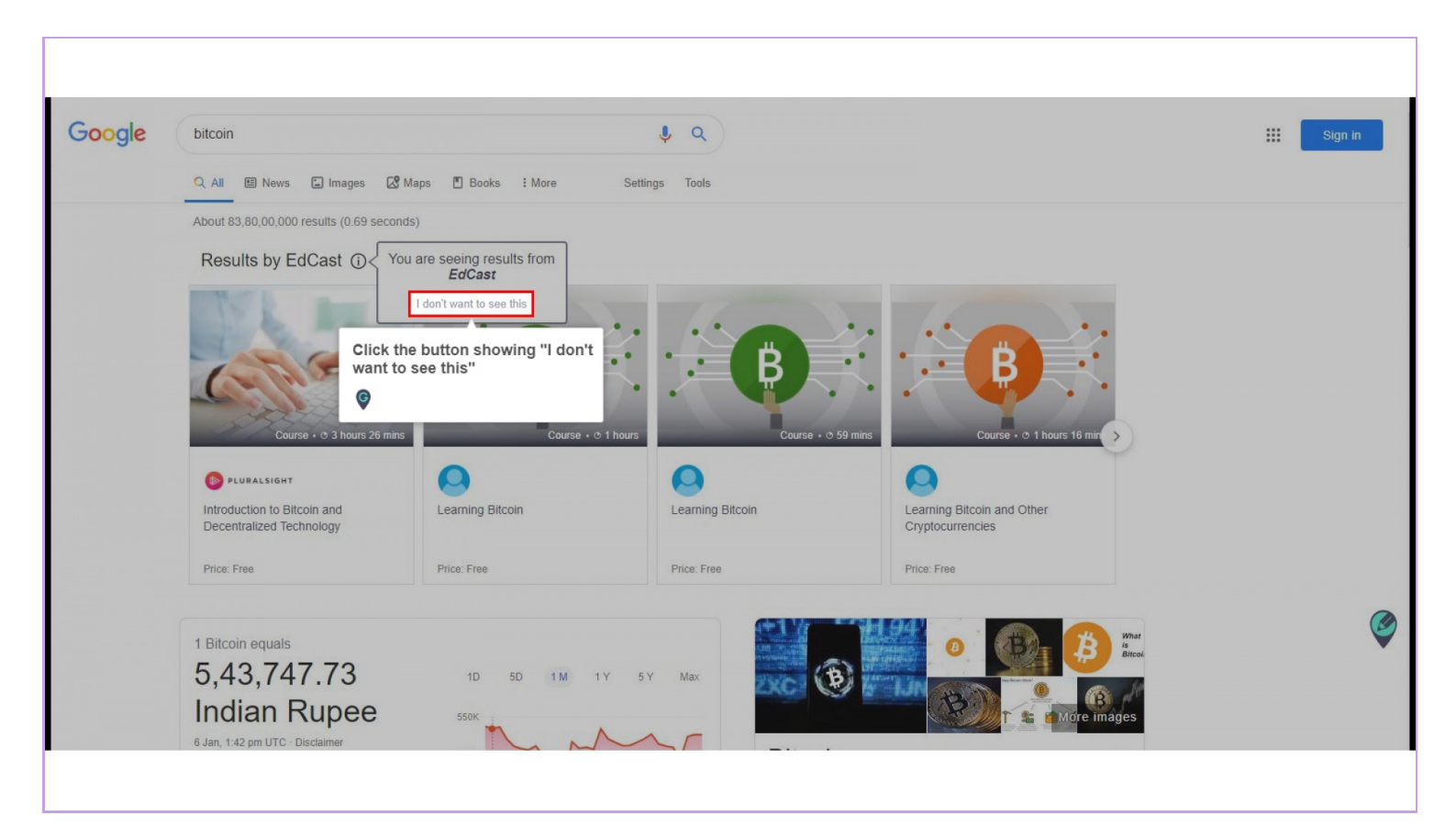

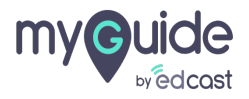

## Refresh the page and the "Results from EdCast" won't appear with Google results

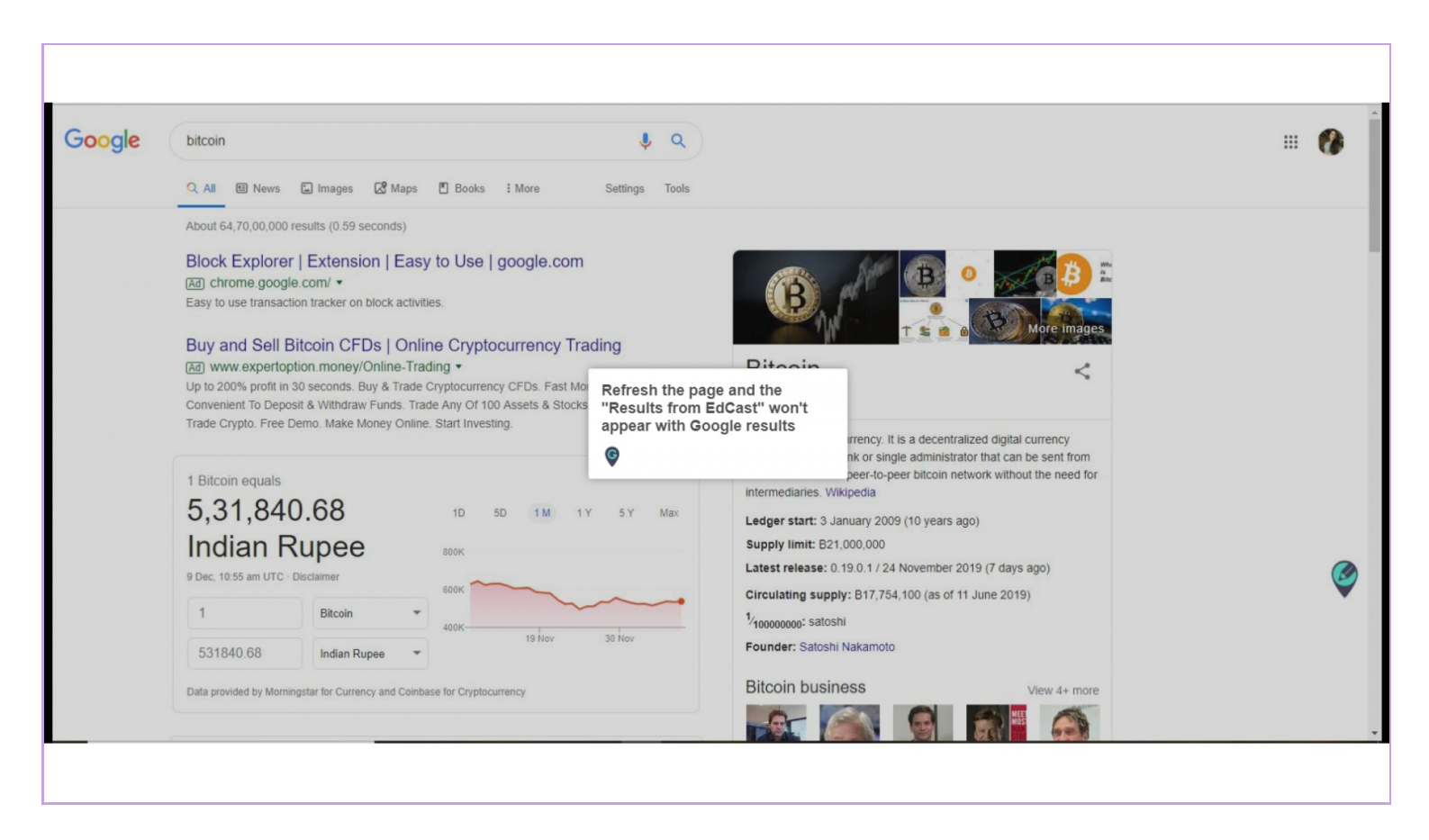

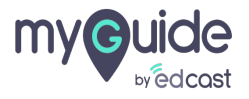

To start seeing the results again, click on the navigation menu

| Help                       | СФ≡×                                                      |              |  |
|----------------------------|-----------------------------------------------------------|--------------|--|
| Q Search                   | To start seeing the results a click on the navigation men | gain, ↔<br>u |  |
| How MyGuide helps to sear  |                                                           |              |  |
| Google Doodle              |                                                           |              |  |
|                            |                                                           |              |  |
|                            |                                                           |              |  |
|                            |                                                           |              |  |
|                            |                                                           |              |  |
| Send Feedback   All Guides |                                                           |              |  |
|                            |                                                           |              |  |
|                            |                                                           |              |  |

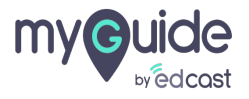

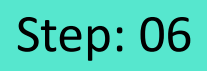

1) Go to the "My Preferences" section and switch the toggle towards right

|         | Aishwarya Karanjkar<br>User<br>My Preferences<br>English (United States) ~ |
|---------|----------------------------------------------------------------------------|
|         | Go to the "My Preferences" section and switch the toggle towards right     |
|         | Logout Version 2021.01.30                                                  |
| Send F- | Available on 🕜 🕟 🖵                                                         |
|         |                                                                            |

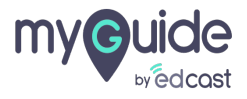

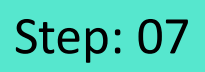

As this setting is enabled, you will start getting the results by EdCast again!

| Help   | Aishwarya Karanjkar<br><sub>User</sub>                                                        |
|--------|-----------------------------------------------------------------------------------------------|
|        | Wy Preferences   English (United States) ✓   LXP Search Results                               |
|        | As this setting is enabled, you will ⁴∔<br>start getting the results by EdCast<br>again!<br>€ |
| Send F | Logout Version 2021.01.30<br>Available on C C                                                 |
|        |                                                                                               |

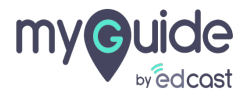

## Thank you

myguide.org

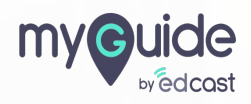